# **PowerView®** Automation Gen 3

GUIDE DE LA TÉLÉCOMMANDE

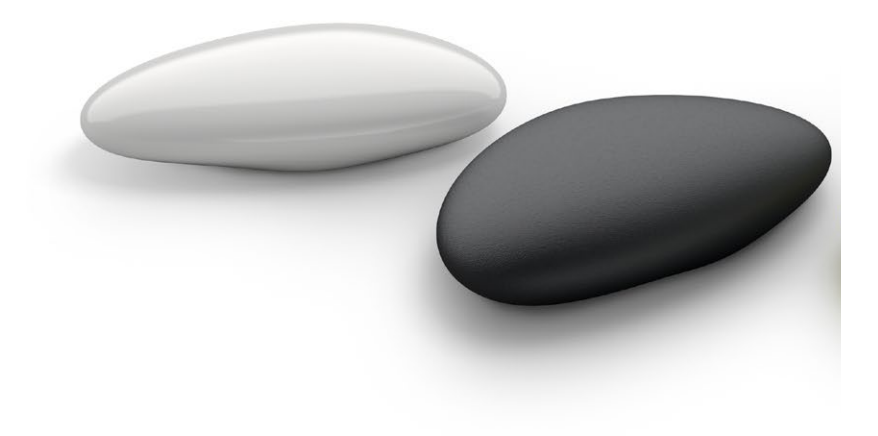

La télécommande PowerView® Gen 3 a été redessinée avec un look moderne tout en maintenant sa compatibilité avec le PowerView® Pebble® et le support mural. Contrôlez avec précision vos stores Gen 3 dans toute votre maison d'une simple pression sur un bouton. Les pages suivantes fournissent tous les détails sur la façon de configurer et d'utiliser les deux versions de la télécommande.

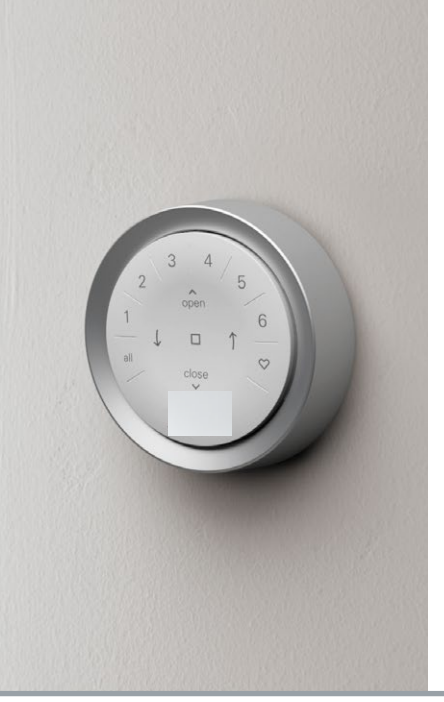

# Table des matières

| Composants clés             | 1 |
|-----------------------------|---|
| Pour commencer              | 2 |
| Programmation               | 3 |
| Fonctionnement de base      | 4 |
| Remplacement de la batterie | 5 |
| Dépannage                   | 6 |
|                             |   |

# Composants clés

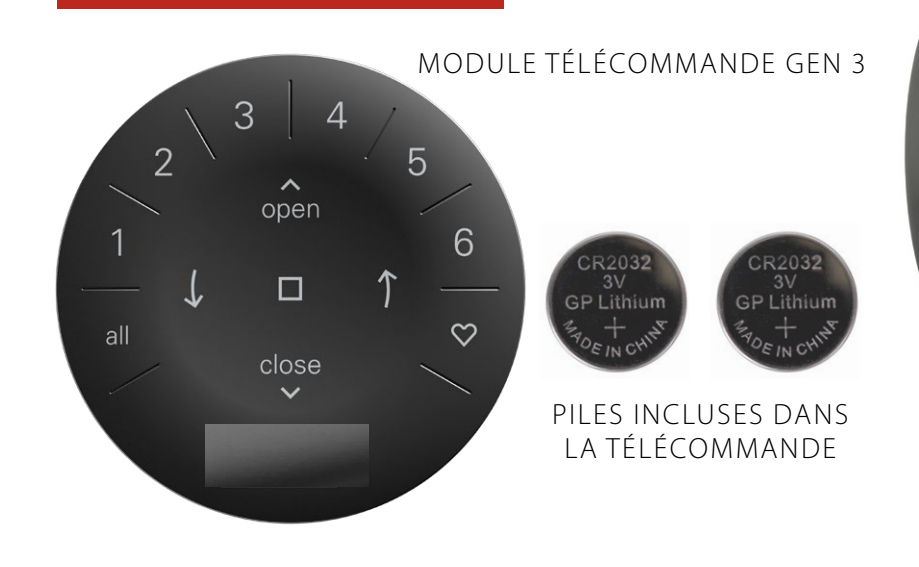

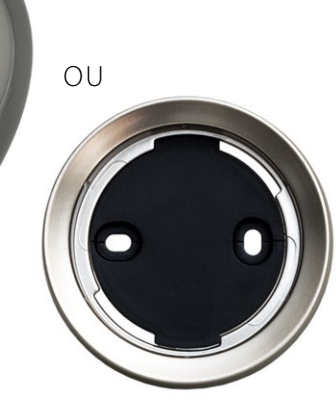

PEBBLE®

SUPPORT MURAL

## Pour commencer

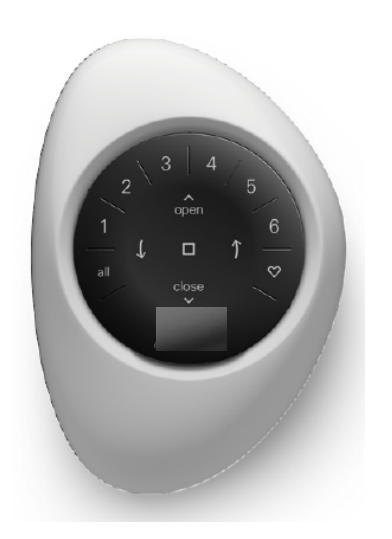

**IMPORTANT:** La télécommande PowerView<sup>®</sup> Gen 3 ne fonctionnera pas pour contrôler un store tant que le store et la télécommande n'auront pas été ajoutés et configurés à une maison dans l'application PowerView<sup>®</sup>. **POUR COMMENCER :** Tout d'abord, activez la télécommande en retirant les deux languettes en plastique du compartiment à piles situé à l'arrière.

**REMARQUE :** Si vous placez le module de télécommande dans un Pebble® Stone Frost ou Clear Frost, assurez-vous que l'insert de couleur fourni est placé au fond de la découpe du Pebble®

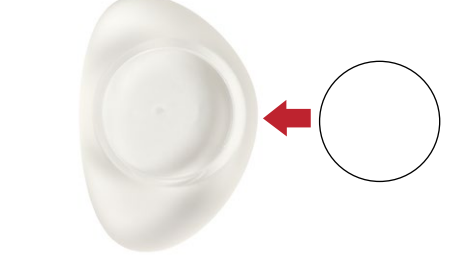

Insertion du module de télécommande dans le PowerView® Pebble® (portable) :

- Centrer le module de télécommande audessus de l'encoche du bord inférieur de la découpe du Pebble<sup>®</sup>.
- Alignez les nervures du module de télécommande avec les rainures du Pebble<sup>®</sup>.
- Poussez doucement le module de télécommande dans le Pebble<sup>®</sup> jusqu'à ce qu'il s'insère parfaitement.

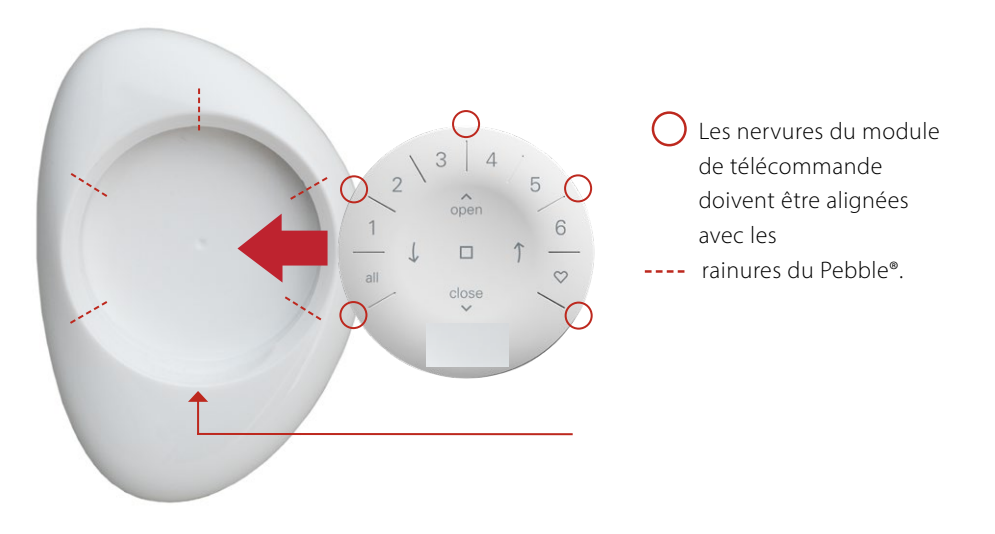

Montage du support mural PowerView<sup>®</sup> :

- 1. Choisissez un emplacement pour monter le support mural.
- Orientez la plaque de montage support de manière à ce que le logo Luxaflex<sup>®</sup> soit à l'horizontal. Marquez les emplacements des vis.
- **3.** Percez des avant-trous et installez les chevilles adaptées pour la surface sous-jacente.

En cas d'installation sur une surface en **bois**, l'utilisation de chevilles n'est pas nécessaire.

**4.** Fixez en place la plaque de montage à l'aide des vis fournies.

 Alignez les encoches de l'anneau du support mural avec les encoches sur la plaque de montage. Placez l'anneau du support mural autour de la plaque de montage et tournez l'anneau dans le sens horaire pour le verrouiller correctement en place.

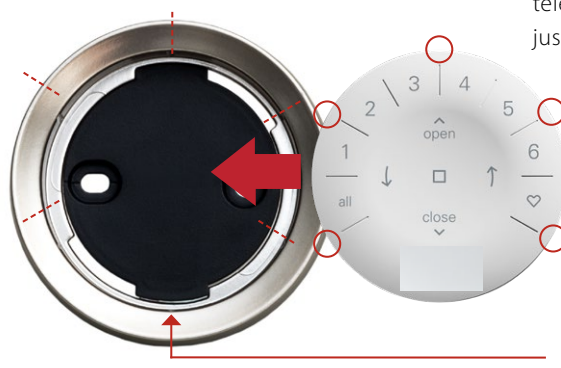

Insertion du module de télécommande dans le support mural :

- Alignez les nervures du module de télécommande sur les rainures du support mural.
- Poussez doucement le module de télécommande dans le support mural jusqu'à ce qu'il s'insère parfaitement.
  - Les nervures du module de télécommande doivent être alignées avec les
    rainures du support mural.

## Programmation

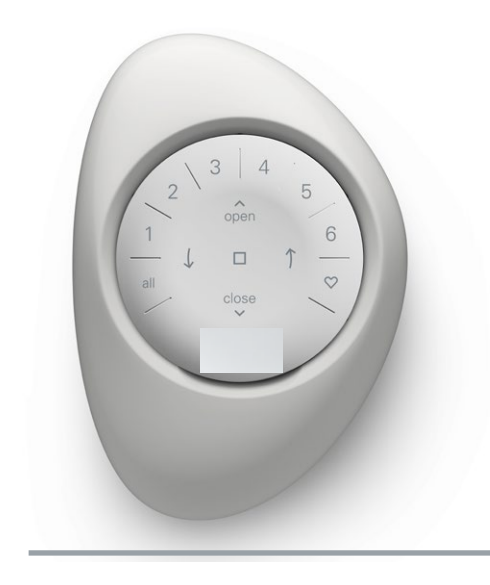

IMPORTANT: Toutes les télécommandes (quel que soit leur nombre dans un projet) sont programmées uniquement par l'intermédiaire de l'application PowerView®. Téléchargez l'application PowerView® depuis l'Apple® App Store ou le Google Play™ store ou scannez ce code QR.

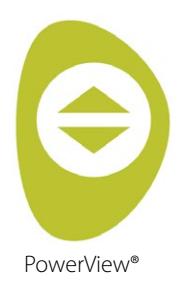

#### Application gratuite

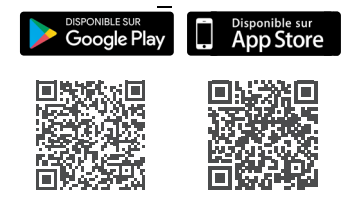

#### COMMENT CONFIGURER UNE TÉLÉCOMMANDE

**REMARQUE :** Un seul ou plusieurs stores peuvent être ajoutés à un seul GROUPE. En outre, un même store peut être affecté à plusieurs GROUPES. Nous recommandons de n'inclure que des stores similaires dans un GROUPE en raison des différences de caractéristiques et de fonctionnement des produits. Les télécommandes peuvent être configurées d'une ou deux manières :

- 1. Au cours de la procédure initiale de configuration de la maison
- Une fois la maison créée, naviguez vers «Plus» → «Accessoires» → «Télécommandes».

L'application PowerView® vous guidera tout au long du processus, de la configuration à la synchronisation de vos télécommandes. Veuillez suivre attentivement chaque étape de l'application pour configurer avec succès toutes les télécommandes.

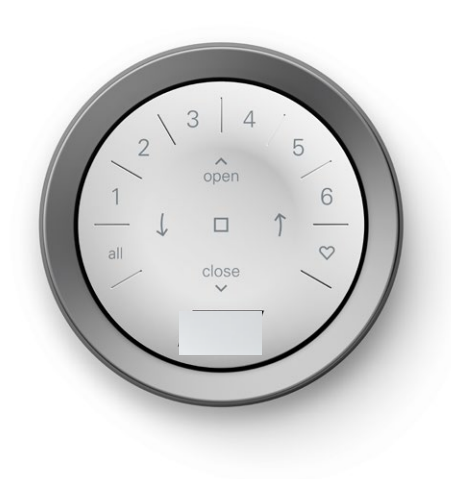

#### DÉSACTIVATION DE LA FONCTION «LEVER/RÉVEILLER» DE LA TÉLÉCOMMANDE

Les voyants LED de la télécommande s'allument automatiquement dès que la télécommande est prise en main. Cette fonction est utile pour voir immédiatement quelles touches du GROUPE ont été activées en dernier. La désactivation de cette fonction permet de préserver la durée de vie des piles.

Pour désactiver, appuyez sur la touche GROUP 6 de la télécommande et maintenez-la enfoncée pendant 5 secondes, ou jusqu'à ce que les voyants LED commencent à clignoter. Pour réactiver cette fonction, suivez les mêmes étapes. Appuyez sur la touche GROUP 6 et maintenez-la enfoncée pendant 5 secondes ou jusqu'à ce que les voyants LED commencent à clignoter.

Veuillez noter que, que la fonction «lever/ réveiller» soit activée ou non, les voyants LED de la télécommande s'allument lorsque vous appuyez sur une touche.

#### SUPPRIMER UN STORE D'UN GROUPE

- Ouvrez l'application PowerView<sup>®</sup> et naviguez vers «Plus» → «Accessoires» → «Télécommandes».
- **2.** Sélectionnez la télécommande souhaitée.
- Dans la page de configuration de la télécommande virtuelle, sélectionnez le GROUPE dont vous souhaitez supprimer un store.
- Sélectionnez le bouton d'édition dans le coin inférieur droit de l'écran.
- 5. Sélectionnez le store que vous souhaitez supprimer du GROUPE. Le cercle orange avec la coche doit disparaître pour confirmer que les stores ne sont plus affectés à ce GROUPE. Sélectionnez ensuite «Terminer».
- Sélectionnez «Synchroniser» et suivez les instructions pour synchroniser votre télécommande afin de terminer le processus de suppression.

#### **RÉGLAGE DES POSITIONS FAVORITES**

Chaque store Gen 3 a deux positions FAVORITES. Chaque store a deux positions FAVORITES par défaut en fonction du type de store.

Pour définir une nouvelle position FAVORITE :

- 1. Ouvrez l'application PowerView® et naviguez vers «Plus» → «Stores»
  - ➔ Sélectionnez le store spécifique.
- Dans la page Paramètres du store, vous verrez les deux paramètres FAVORIS. Sélectionnez la position que vous souhaitez modifier.
- Ajustez le store à la nouvelle position souhaitée et sélectionnez «Terminer». La nouvelle position FAVORITE est maintenant enregistrée.

### Fonctionnement de base

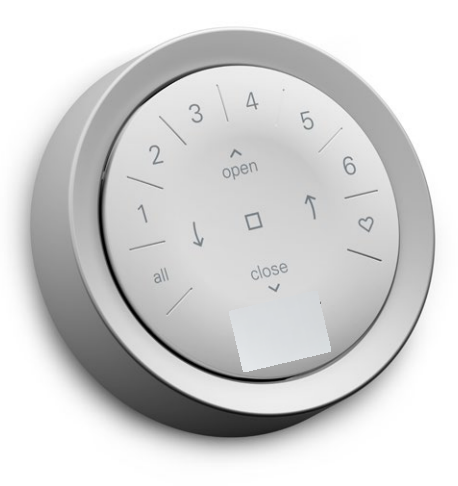

Une fois que les stores ont été associés à un ou plusieurs groupes, la télécommande est prête à fonctionner. Plusieurs stores peuvent être commandés en même temps.

**REMARQUE :** Certains stores PowerView® Gen 3 offrent un fonctionnement variable par rapport au fonctionnement de base indiqué ici.

#### FONCTIONNEMENT DE BASE

- 1. Pour réveiller la télécommande, il suffit de la prendre en main ou d'appuyer sur STOP. Le(s) dernier(s) GROUPE(s) sélectionné(s) sera(ont) mis en évidence et actif(s).
- 2. Appuyez sur la touche ALL ou GROUP 1-6 pour sélectionner le(s) store(s) spécifique(s) à faire fonctionner. Le(s) bouton(s) GROUP sélectionné(s) s'allume(nt) pour indiquer qu'il(s) est (sont) sélectionné(s).
  - a. Plusieurs boutons GROUP peuvent être sélectionnés en même temps.
  - b. Pour désélectionner un groupe, appuyez à nouveau sur la touche GROUP. La touche GROUP rétroéclairée s'éteint.
- **3.** Appuyez sur **A** OPEN pour ouvrir le(s) store(s) sélectionné(s).
- **4.** Appuyez sur  $\checkmark$  CLOSE pour fermer le(s) store(s) sélectionné(s).

- 5. Pour les stores avec des lamelles ou avec un profil intermédiaire\*, appuyez sur la **)** FLECHE DE DROITE pour fermer le store et ouvrir les lamelles, tourner les lamelles vers la droite, incliner les lamelles vers le haut ou relever complètement le rail intermédiaire.
- 6. Pour les stores avec des lamelles ou avec un profil intermédiaire\*, appuyez sur la **(** FLECHE DE GAUCHE pour fermer les lamelles, tourner les lamelles vers la gauche, incliner les lamelles vers le bas ou abaisser complètement le rail intermédiaire
  - **REMARQUE** : Les stores à fonctionnement de base ne fonctionnent pas lorsque l'on appuie sur les touches FLECHE.
- 7. Appuyez sur STOP pour arrêter le mouvement du store à n'importe quel endroit de sa course.
- 8. Lorsqu'un store bouge, appuyez sur la touche opposée à son mouvement ( ▲ OPEN ou ▼ CLOSE) pour inverser la direction.
- 9. Appuyez sur ♥ FAVORITE pour envoyer le ou les stores sélectionnés vers votre première position FAVORITE. Doublecliquez sur FAVORITE pour envoyer le (les) store(s) sélectionné(s) vers votre deuxième position FAVORITE.

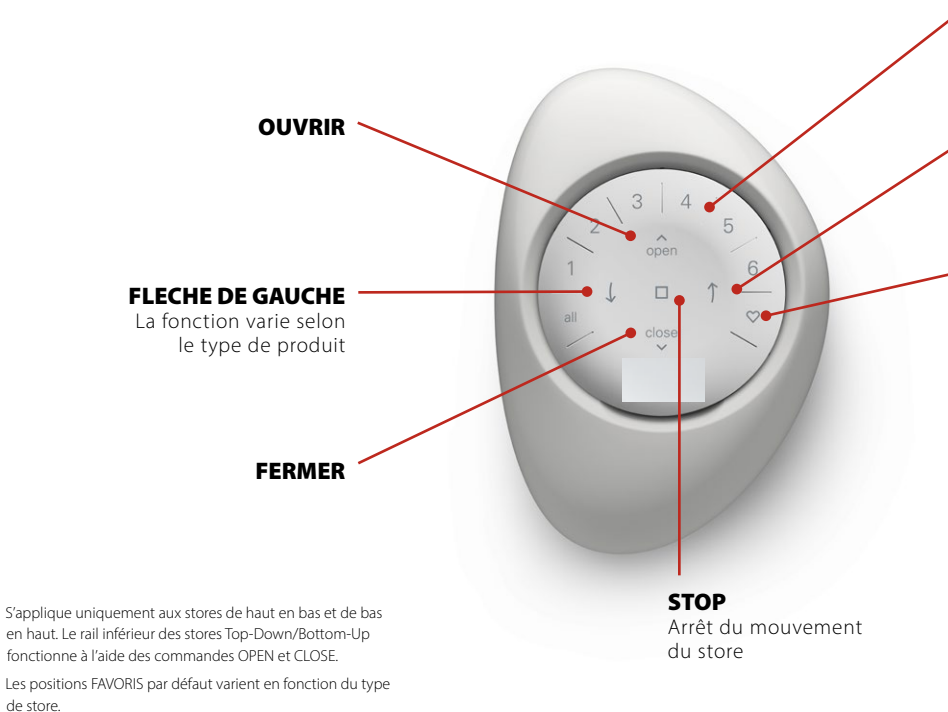

**NUMÉROS DE GROUPE** 

Chaque chiffre représente un groupe différent

#### **FLECHE DE DROITE**

La fonction varie selon le type de produit

#### **FAVORIS**

- Cliquez une fois pour bouger le/les store(s) vers votre première position FAVORITE\*
- Double-cliquez pour bouger le/les store(s) vers votre deuxième position FAVORITE\*

#### **REMARQUE**: Les fonctions

supplémentaires varient en fonction du type de produit. Pour consulter les fonctions spécifiques de votre store, veuillez vous référer au manuel d'installation, d'utilisation et d'entretien. Vous pouvez le trouver sur *luxaflex.com* 

Les deux positions FAVORIS peuvent être mises à jour dans l'application PowerView® sous Paramètres du store.

de store.

## Remplacement des piles

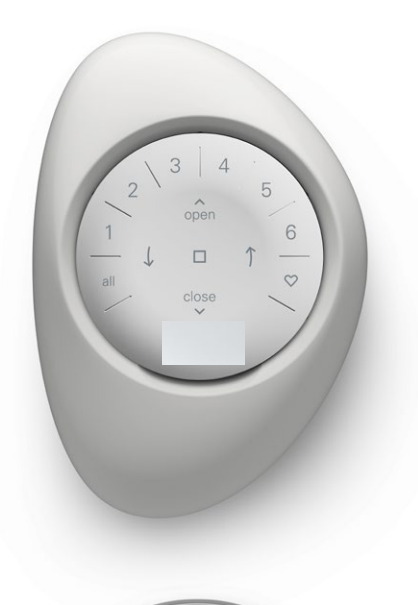

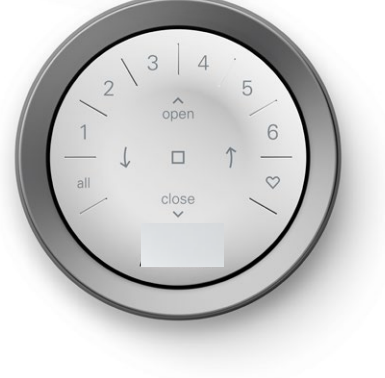

#### REMPLACEMENT DES PILES DE LA TÉLÉCOMMANDE

Le remplacement des piles du module de télécommande n'entraîne pas la perte de la programmation des stores, y compris les GROUPES et les FAVORITES. La télécommande fonctionne avec deux piles CR 2032.

 Pour la télécommande PowerView® Gen 3 avec Pebble®, glissez votre pouce dans l'encoche, soulevez délicatement et retirez le module de télécommande du Pebble®. Pour la télécommande PowerView® Gen 3 avec support mural, retirez le support mural de sa plaque de montage en la tournant dans le sens inverse des aiguilles d'une montre. Poussez le module de télécommande hors du support mural depuis l'arrière.

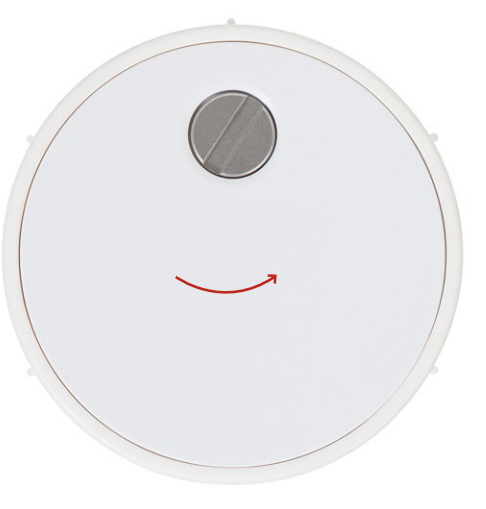

- À l'aide d'un tournevis à tête plate, tournez deux fois la vis dans le sens inverse des aiguilles d'une montre.
- **3.** Retirez le couvercle arrière de la télécommande.
- **4.** Avec un doigt ou un petit tournevis, soulevez et retirez délicatement les piles usagées.

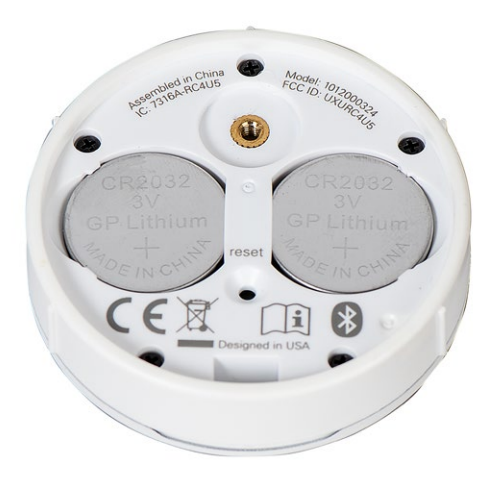

- Insérez les nouvelles piles dans le bon sens, en veillant à ce qu'elles soient bien ajustées.
- **6.** Alignez et replacez le couvercle arrière sur la face arrière du module distant.
- 7. À l'aide du tournevis à tête plate, tournez la vis dans le sens des aiguilles d'une montre deux fois ou jusqu'à ce qu'elle soit bien serrée.
- Alignez les nervures du module de télécommande avec les rainures du Pebble<sup>®</sup> ou du support mural.
- Poussez doucement le module de la télécommande dans le Pebble® ou le support mural jusqu'à ce qu'il s'insère sans problème.

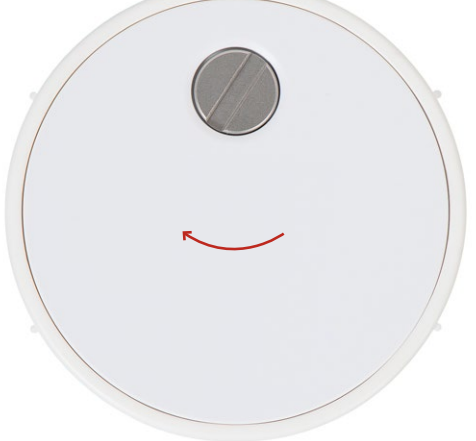

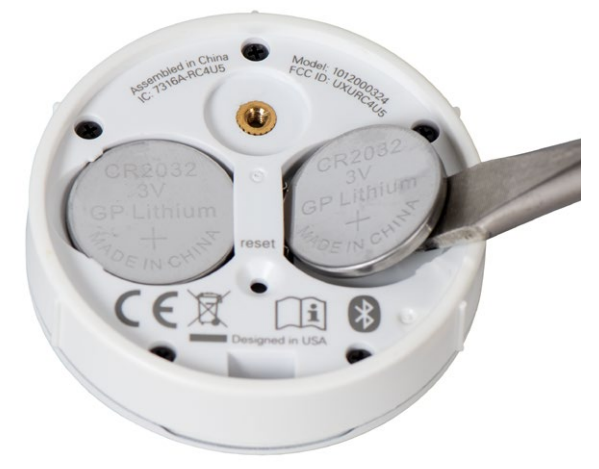

#### Dépannage

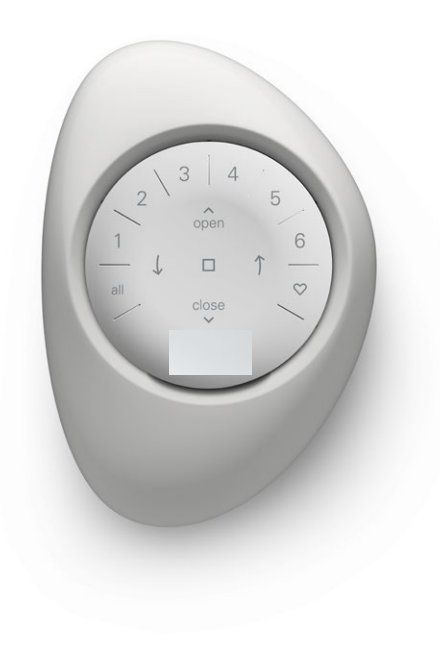

- Aucune des touches rétroéclairées de ma télécommande ne s'allume lorsque j'appuie dessus.
  - Vérifiez que les piles sont correctement insérées et qu'elles sont neuves.
  - Si les piles sont correctement insérées et que les voyants LED ne s'allument toujours pas, les piles sont probablement vides et doivent être remplacées. Reportez-vous à la section «Remplacement des piles» à la page 5.
- 2. Le store ne répond pas à la télécommande PowerView® Gen 3.
  - **REMARQUE :** Un store ne fonctionnera pas tant qu'il n'aura pas été associé à un GROUPE.
  - Vérifiez que le numéro de groupe sélectionné est correct. Le voyant de ce numéro de groupe s'allume. Vous pouvez également vérifier le numéro de GROUPE auquel store est associé sur la télécommande dans l'application PowerView<sup>®</sup>. Vous la trouverez sous «Plus» → «Accessoires» → «Télécommandes».
- Mon store fonctionne lorsque j'appuie sur OPEN ou CLOSE, mais pas lorsque j'appuie sur l'une des touches fléchées.
  - Les touches fléchées permettent d'utiliser des types de produits spécifiques. Pour savoir si votre store peut fonctionner avec les boutons fléchés, veuillez consulter les instructions d'installation, d'utilisation et d'entretien de votre produit. Vous les trouverez ici : *luxaflex.com*

- Si votre store a des fonctionnalités opérationnelles avec les touches fléchées, calibrez-le à l'aide de l'application PowerView<sup>®</sup>. Sélectionnez «Plus» → «Stores» → Sélectionnez le store concerné → «Advanced Options» → «Calibrer store». Le store exécutera alors une séquence de calibrage. Une fois que le store a fini d'être calibré, essayez de le faire fonctionner à nouveau avec les touches fléchées de la télécommande.
- Comment réinitialiser la télécommande ?
  - Il n'y a pas de réinitialisation des télécommandes Gen 3. Toute la configuration des télécommandes (ajout, modification et suppression de télécommandes) s'effectue via l'application PowerView<sup>®</sup>. Sélectionnez «Plus» → «Accessoires» → «Télécommandes» pour configurer les télécommandes.
- Les voyants LED de ma télécommande sont rouges. Qu'est-ce que cela signifie ?
  - Les piles sont presque vides et doivent être remplacées.